## RUNNING EXAMPLE FILES THROUGH WAVE (CHECKING FUNCTIONALITY)

Once you have downloaded the latest .exe file for your operating system, please run the small example file through – following the steps below.

- 1. Create a folder on your computer called EXAMPLE\_WAVE
- 2. Download one example file **(EXAMPLE\_AX3\_01.cwa)** from <u>https://github.com/MRC-Epid/Wave/tree/main/Example\_Files</u> and place in the folder

| ۶۶ main - Wave / Example_Files / |                      |                               |  |  |  |
|----------------------------------|----------------------|-------------------------------|--|--|--|
| antoniasmithmrc Delete test.cwa  |                      | 06680b0 13 days ago 🕤 History |  |  |  |
|                                  |                      |                               |  |  |  |
| EXAMPLE_AX3_01.cwa               | Add files via upload | 13 days ago                   |  |  |  |
| EXAMPLE_AX3_02.cwa               | Add files via upload | 13 days ago                   |  |  |  |
| EXAMPLE_AX3_03.cwa               | Add files via upload | 13 days ago                   |  |  |  |

- 3. Within the folder "EXAMPLE\_WAVE" create a "\_results" folder
- 4. Open the Wave software (Wave.exe)
- 5. Direct the "Data Files" folder to the Example file (EXAMPLE\_AX3\_01.cwa) using the browse button. Files will appear in the processing section below.

| Data Files: |                                   | Submit        | Browse        |              |
|-------------|-----------------------------------|---------------|---------------|--------------|
|             |                                   |               |               |              |
| Processing  |                                   |               |               |              |
| Data Status |                                   |               |               |              |
| V:/Function | nal_Groups/PhysicalActivity/WAMAA | A/WAVE/EXAMPL | E_WAVE/EXAMPL | E_AX3_01.cwa |

6. Direct the "Output Folder" to the "\_results folder" created. You **MUST** click submit after to lock in the output folder. The folder location will then appear at the bottom of the software

| Output Folder:                                    | Submit              | Browse             |  |
|---------------------------------------------------|---------------------|--------------------|--|
|                                                   |                     |                    |  |
|                                                   |                     |                    |  |
| Output Folder: V:/Functional Groups/PhysicalActiv | vitv/WAMAA/WAVE/EXA | MPLE WAVE/ results |  |

7. Select the file to process and click submit at the bottom of the processing section

| Processing                                                                                                    |        |
|----------------------------------------------------------------------------------------------------|--------|
| Data Status                                                                                                    |        |
|                                                                                                    |        |
| [Mathewatchicken] [Composed and Comparison of Comparison of Compariso | cwa    |
|                                                                                                    |        |
|                                                                                                    |        |
|                                                                                                    |        |
|                                                                                                    |        |
|                                                                                                    |        |
|                                                                                                    |        |
|                                                                                                    |        |
|                                                                                                    |        |
|                                                                                                    |        |
|                                                                                                    |        |
|                                                                                                    |        |
|                                                                                                    |        |
|                                                                                                    |        |
|                                                                                                    |        |
|                                                                                                    |        |
| Output Folder: V:/Functional Groups/PhysicalActivity/WAMAA/WAVE/EXAMPLE WAVE/ results                                                                                                    |        |
|                                                                                                    | Submit |
|                                                                                                    | Submit |

8. Switch to the "Status" tab in the processing section and wait for "Progress" to read "Complete" (the example file should only take a couple of minutes)

| Data                        | Status |          |                             |
|-----------------------------|--------|----------|-----------------------------|
|                             | File   | Progress | Output                      |
| PLE_WAVE/EXAMPLE_AX3_01.cwa |        | Complete | /WAVE/EXAMPLE_WAVE/_results |

9. In the "\_results" folder there should be the following files

| Name                               | Date modified    | Туре              | Size   |
|------------------------------------|------------------|-------------------|--------|
| 1h_EXAMPLE_AX3_01.csv              | 22/09/2021 14:31 | Microsoft Excel C | 16 KB  |
| 1m_EXAMPLE_AX3_01.csv              | 22/09/2021 14:31 | Microsoft Excel C | 713 KB |
| EXAMPLE_AX3_01_1m_Battery_mean.png | 22/09/2021 14:31 | PNG File          | 38 KB  |
| EXAMPLE_AX3_01_1m_ENMO_sum.png     | 22/09/2021 14:31 | PNG File          | 49 KB  |
| EXAMPLE_AX3_01_1m_HPFVM_sum.png    | 22/09/2021 14:31 | PNG File          | 48 KB  |
| EXAMPLE_AX3_01_1m_PITCH_mean.png   | 22/09/2021 14:31 | PNG File          | 43 KB  |
| EXAMPLE_AX3_01_1m_ROLL_mean.png    | 22/09/2021 14:31 | PNG File          | 43 KB  |
| EXAMPLE_AX3_01_1m_Temperature_mea  | 22/09/2021 14:31 | PNG File          | 35 KB  |
| 📳 metadata_EXAMPLE_AX3_01.csv      | 22/09/2021 14:31 | Microsoft Excel C | 3 KB   |

## 10. Open the 1h\_EXAMPLE\_AX3\_01.csv and ensure rows 17 & 18 have data similar to the example below.

|    | А  | В         | С        | D      | E      | F        | G       | н       | 1       | J       | К       | L      | м       |     |
|----|----|-----------|----------|--------|--------|----------|---------|---------|---------|---------|---------|--------|---------|-----|
| 1  | id | timestam  | ENMO_m   | ENMO_n | ENMO_m | ENMO_su  | ENMO_0_ | ENMO_1_ | ENMO_2_ | ENMO_3_ | ENMO_4_ | ENMO_5 | ENMO_10 | ENN |
| 2  | 1  | 30/11/201 | -1       | 720    | 0      | -720     | 0       | 0       | 0       | 0       | 0       | 0      | 0       |     |
| 3  | 1  | 30/11/201 | -1       | 720    | 0      | -720     | 0       | 0       | 0       | 0       | 0       | 0      | 0       |     |
| 4  | 1  | 30/11/201 | -1       | 720    | 0      | -720     | 0       | 0       | 0       | 0       | 0       | 0      | 0       |     |
| 5  | 1  | 30/11/201 | -1       | 720    | 0      | -720     | 0       | 0       | 0       | 0       | 0       | 0      | 0       |     |
| 6  | 1  | 30/11/201 | -1       | 720    | 0      | -720     | 0       | 0       | 0       | 0       | 0       | 0      | 0       |     |
| 7  | 1  | 30/11/201 | -1       | 720    | 0      | -720     | 0       | 0       | 0       | 0       | 0       | 0      | 0       |     |
| 8  | 1  | 30/11/201 | -1       | 720    | 0      | -720     | 0       | 0       | 0       | 0       | 0       | 0      | 0       |     |
| 9  | 1  | 30/11/201 | -1       | 720    | 0      | -720     | 0       | 0       | 0       | 0       | 0       | 0      | 0       |     |
| 10 | 1  | 30/11/201 | -1       | 720    | 0      | -720     | 0       | 0       | 0       | 0       | 0       | 0      | 0       |     |
| 11 | 1  | 30/11/201 | -1       | 720    | 0      | -720     | 0       | 0       | 0       | 0       | 0       | 0      | 0       |     |
| 12 | 1  | 30/11/201 | -1       | 720    | 0      | -720     | 0       | 0       | 0       | 0       | 0       | 0      | 0       |     |
| 13 | 1  | 30/11/201 | -1       | 720    | 0      | -720     | 0       | 0       | 0       | 0       | 0       | 0      | 0       |     |
| 14 | 1  | 30/11/201 | -1       | 720    | 0      | -720     | 0       | 0       | 0       | 0       | 0       | 0      | 0       |     |
| 15 | 1  | 30/11/201 | -1       | 720    | 0      | -720     | 0       | 0       | 0       | 0       | 0       | 0      | 0       |     |
| 16 | 1  | 30/11/201 | -1       | 720    | 0      | -720     | 0       | 0       | 0       | 0       | 0       | 0      | 0       |     |
| 17 | 1  | 30/11/201 | 24.30192 | 720    | 0      | 17497.38 | 300     | 137     | 137     | 133     | 130     | 125    | 109     |     |
| 18 | 1  | 30/11/201 | 22.14366 | 720    | 0      | 15943.44 | 181     | 112     | 112     | 112     | 112     | 112    | 98      |     |
| 19 | 1  | 30/11/201 | -1       | 720    | 0      | -720     | 0       | 0       | 0       | 0       | 0       | 0      | 0       |     |
| 20 | 1  | 30/11/201 | -1       | 720    | 0      | -720     | 0       | 0       | 0       | 0       | 0       | 0      | 0       |     |
| 21 | 1  | 30/11/201 | -1       | 720    | 0      | -720     | 0       | 0       | 0       | 0       | 0       | 0      | 0       |     |
| 22 | 1  | 30/11/201 | -1       | 720    | 0      | -720     | 0       | 0       | 0       | 0       | 0       | 0      | 0       |     |
| 23 | 1  | 30/11/201 | -1       | 720    | 0      | -720     | 0       | 0       | 0       | 0       | 0       | 0      | 0       |     |
| 24 | 1  | 30/11/201 | -1       | 720    | 0      | -720     | 0       | 0       | 0       | 0       | 0       | 0      | 0       |     |
| 25 | 1  | 30/11/201 | -1       | 720    | 0      | -720     | 0       | 0       | 0       | 0       | 0       | 0      | 0       |     |
| 26 |    |           |          |        |        |          |         |         |         |         |         |        |         |     |

Any issues please contact <u>wamaa@mrc-epid.cam.ac.uk</u>